## 攻防世界re1

## 原创

 hello@kitty

 于 2020-09-26 15:16:14 发布 ○ 118 ☆ 收藏

 分类专栏:
 ctf逆向

 版权声明:
 本文为博主原创文章,遵循 CC 4.0 BY-SA 版权协议,转载请附上原文出处链接和本声明。

 本文链接:
 https://blog.csdn.net/keep\_reading/article/details/108482073

版权

Č,

\_\_\_\_<u>ctf逆向专栏收录该内容</u>

3 篇文章 0 订阅 订阅专栏

文章目录

攻防世界re1

先找main函数翻译成伪代码

分析伪代码找到这个字符串(还有下边那个dq)

## 攻防世界re1

(dword: 由4字节长(32位整数)的数字表示的数据) 查壳脱壳

先找main函数翻译成伪代码

| st              | blic<br>art p | sta<br>proc | rt<br>near |    |          |      |          |       |
|-----------------|---------------|-------------|------------|----|----------|------|----------|-------|
| ,               | FUNCT         | ION         | CHUNK      | AT | 0040132A | SIZE | 00000117 | BYTES |
| 7               | FUNCT         | ION         | CHUNK      | ΑT | 0040146F | SIZE | 0000000F | BYTES |
| call sub_4@52B4 |               |             |            |    |          |      |          |       |

......推测这里有main函数线索的可能性比较大,再双击以下试试

| Perform | nanceCount= LARGE_INTEGER ptr -14h                          |  |  |  |  |  |  |
|---------|-------------------------------------------------------------|--|--|--|--|--|--|
| System  | SystemTimeAsFileTime= _FILETIME ptr -OCh                    |  |  |  |  |  |  |
| var 4=  | dword ptr -4                                                |  |  |  |  |  |  |
|         |                                                             |  |  |  |  |  |  |
| push    | ebp                                                         |  |  |  |  |  |  |
| mov     | ebp, esp                                                    |  |  |  |  |  |  |
| sub     | esp, 14h                                                    |  |  |  |  |  |  |
| and     | <pre>[ebp+SystemTimeAsFileTime.dwLowDateTime], 0</pre>      |  |  |  |  |  |  |
| and     | [ebp+SystemTimeAsFileTime.dwHighDateTime], 0                |  |  |  |  |  |  |
| mov     | eax,security_cookie                                         |  |  |  |  |  |  |
| push    | esi                                                         |  |  |  |  |  |  |
| push    | edi                                                         |  |  |  |  |  |  |
| mov     | edi, OBB40E64Eh                                             |  |  |  |  |  |  |
| mov     | esi, OFFFF0000h                                             |  |  |  |  |  |  |
| cmp     | eax, edi                                                    |  |  |  |  |  |  |
| jz      | <pre>short loc_4052E4ips://blog.csdn.net/keep_reading</pre> |  |  |  |  |  |  |

调到了汇编语言的部分,(不太会,把这几行都点开看了看F5,发现mov后边那个比较像……找到main函数)双击ctrlx 再F5

## 分析伪代码找到这个字符串(还有下边那个dq)

| 1 | .rdata:00413E20 | anynan         | ар табини. А             | ;  | VHIH | AREF : | SUD   | 40F020:10C_ |
|---|-----------------|----------------|--------------------------|----|------|--------|-------|-------------|
| 2 | .rdata:00413E33 |                | align 4                  |    |      |        |       |             |
| 2 | .rdata:00413E34 | xmmword_413E34 | xmmword 3074656D30633165 | 57 | 7846 | 544354 | 5544h |             |
|   | .rdata:00413E34 |                |                          | ;  | DATA | XREF:  | sub   | 401000+101r |
| 2 | .rdata:00413E44 | qword_413E44   | dq 7D465443545544h       | ;  | DATA | XREF:  | sub   | 401000+271r |

16进制大端小端存储